## pushTAN: Zurücksetzen einer bestehenden Verbindung

Gerät neu zu starten.

Startpasswort.

## Sie wechseln Ihr Gerät, mit dem Sie die S-pushTAN-App nutzen, oder müssen die S-pushTAN-App auf Ihrem Gerät zurücksetzen?

Melden Sie sich über den Browser (nicht in der S-App) im Online-Banking Ihrer Sparkasse an. Verwenden Sie dazu den Anmeldenamen oder die Legitimations-ID für Ihren Online-Banking-Zugang mit pushTAN-Verfahren.

Wählen Sie über den Navigationsbalken "Online-Banking - Service - PIN/TAN-Verwaltung- pushTAN verwalten".

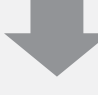

Nun klicken Sie bitte auf 3 das Aktualisieren-Zeichen hinter dem Status Ihrer "pushTAN-Verbindung".

Beantworten Sie die Sicher-4 heitsfragen. Geben Sie eine Bezeichnung für Ihr Gerät ein und wählen Sie aus, wie Sie die Registrierungsdaten erhalten möchten.

Klicken Sie danach auf "Weiter".

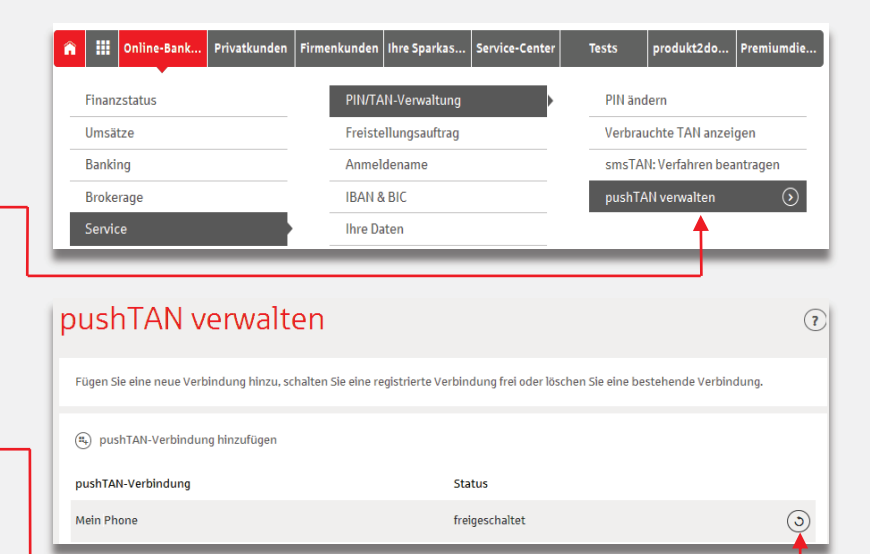

Alternativ können Sie die Rücksetzung auch auf Ihrem mobilen Gerät aus der S-pushTAN-App heraus starten. Installieren Sie dazu

ist es erforderlich, in den Geräte-Einstellungen bei der S-

auf Ihrem Android-Gerät die S-pushTAN-App neu. Bei iOS-Geräten

pushTAN-App den Schalter "App zurücksetzen" zu setzen und das

Stimmen Sie bei der Neuinstallation der S-pushTAN-App allen

angeforderten Berechtigungen zu und vergeben Sie ein neues

Über den Punkt "Registrierungsdaten anfordern" gelangen Sie nach der Sparkassensuche in das Online-Banking Ihrer Sparkasse.

## pushTAN-Verbindung zurücksetzen

| Geburt                       | tsdatum:  | Bitte geben Sie Ihr Geburtsdatum im Format TT.MM.JJJJ an. |          |
|------------------------------|-----------|-----------------------------------------------------------|----------|
| Karten-Nr. (Sparkasse        | enCard) * |                                                           |          |
| Bezeic                       | :hnung *  | Mein Phone                                                |          |
| Bitte geben Sie an, auf weld | chem Weg  | Sie Ihre Registrierungsdaten erhalten möchten.            |          |
|                              |           | Versand per SMS                                           |          |
| Mobilfunkr                   | nummer:   | Bitte auswählen 🔻                                         |          |
|                              |           | O Versand per Post                                        |          |
| <ul><li>✓ Zurück</li></ul>   |           |                                                           | Weiter 🕟 |

Bei Auswahl von Postversand erhalten Sie in wenigen Tagen einen neuen Registrierungsbrief. Bei Auswahl von SMS erhalten Sie Ihre Registrierungsdaten per SMS sobald Ihr Gerät empfangsbereit ist.

Folgen Sie nun den Schritten aus dem Leitfaden "pushTAN: Kurzanleitung für die Freischaltung".